## Steps to Install the Adobe PS driver for Windows NT and 2000 And to Attach Adobe PS to the Acrobat Distiller PPD for the creation of PDF files.

Current Release for both drivers is found in the Version 1.02 Universal Installer at: <u>http://www.adobe.com/support/downloads/pdrvwin.htm</u>. This Version is current as of 7/24/00.

1. Log in as Administrator

2. Download the current driver from <u>http://www.adobe.com/support/downloads/pdrvwin.htm</u> and save it to your desktop.

3. Double click the downloaded file (current name is aps102eng.exe for the English version). The following windows should open.

4. Click Next.

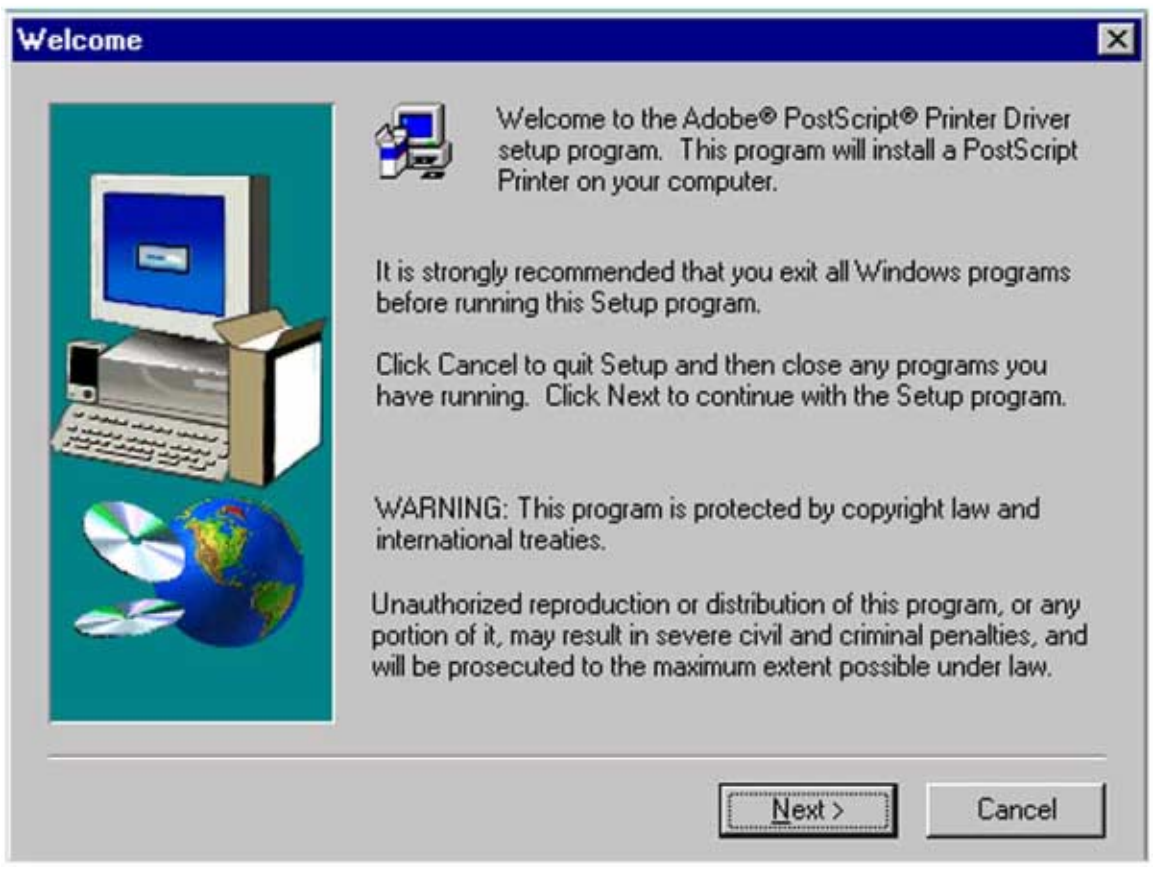

5. Click Accept.

| End User L                                                                                             | icense Agreement                                                                                                    |                                                                                                    |                                                                                                    | ×                                                                 |
|----------------------------------------------------------------------------------------------------|----------------------------------------------------------------------------------------------------|----------------------------------------------------------------------------------------------------|----------------------------------------------------------------------------------------------------|-------------------------------------------------------------------|
| ÷                                                                                                    | Please read the following license this agreement.                                                                                                    | agreement. Use                                                                                                    | the scroll bar to vi                                                                                                    | ew the rest of                                                    |
| ELECTRO<br>FOR ADO                                                                                     | INIC END USER LICENSE AGR<br>IBE PRINTER DRIVER                                                                                                    | EEMENT                                                                                                    |                                                                                                    | <u>^</u>                                                          |
| NOTICE 1<br>SOFTWA<br>AGREEM<br>Adobe Pri<br>for acquiri<br>following I<br>YOU DO<br>PRESS D<br>SOFTWA | TO USER: THIS IS A CONTRAC<br>RE YOU ACCEPT ALL THE TER<br>ENT. Please read this agreement<br>inter Driver Software ("Driver Soft<br>ing a license to use the Driver Soft<br>terms and conditions: TO ACCEP"<br>NOT AGREE WITH THE TERMS<br>ECLINE AND QUIT. YOU WILL<br>RE. | F. BY INSTALLI<br>MS AND CONE<br>carefully. This s<br>ware") and relat<br>tware and docu<br>T THIS AGREE<br>S AND CONDIT<br>NOT BE ABLE | ING THIS DRIVER<br>DITIONS OF THIS<br>oftware package of<br>ed documentation,<br>mentation, you agr<br>MENT, PRESS AC<br>IONS OF THIS AG<br>TO USE THE DRIV | contains<br>In return<br>ee to the<br>CEPT. IF<br>REEMENT,<br>/ER |
| TO ACCEP<br>TERMS A<br>WILL NOT                                                                        | PT THIS AGREEMENT, PRESS<br>ND CONDITIONS OF THIS AGR<br>I BE ABLE TO USE THE SOFTW                                                                                                    | "ACCEPT." IF Y<br>EEMENT, PRE<br>/ARE.<br>< <u>B</u> ack                                                                                | OU DO NOT AGR<br>SS "DECLINE" AN<br>ACCEPT                                                                                                    | EE WITH THE<br>ID QUIT. YOU<br>DECLINE                            |

6. Select Local Printer (Directly connected to your machine) and click next.

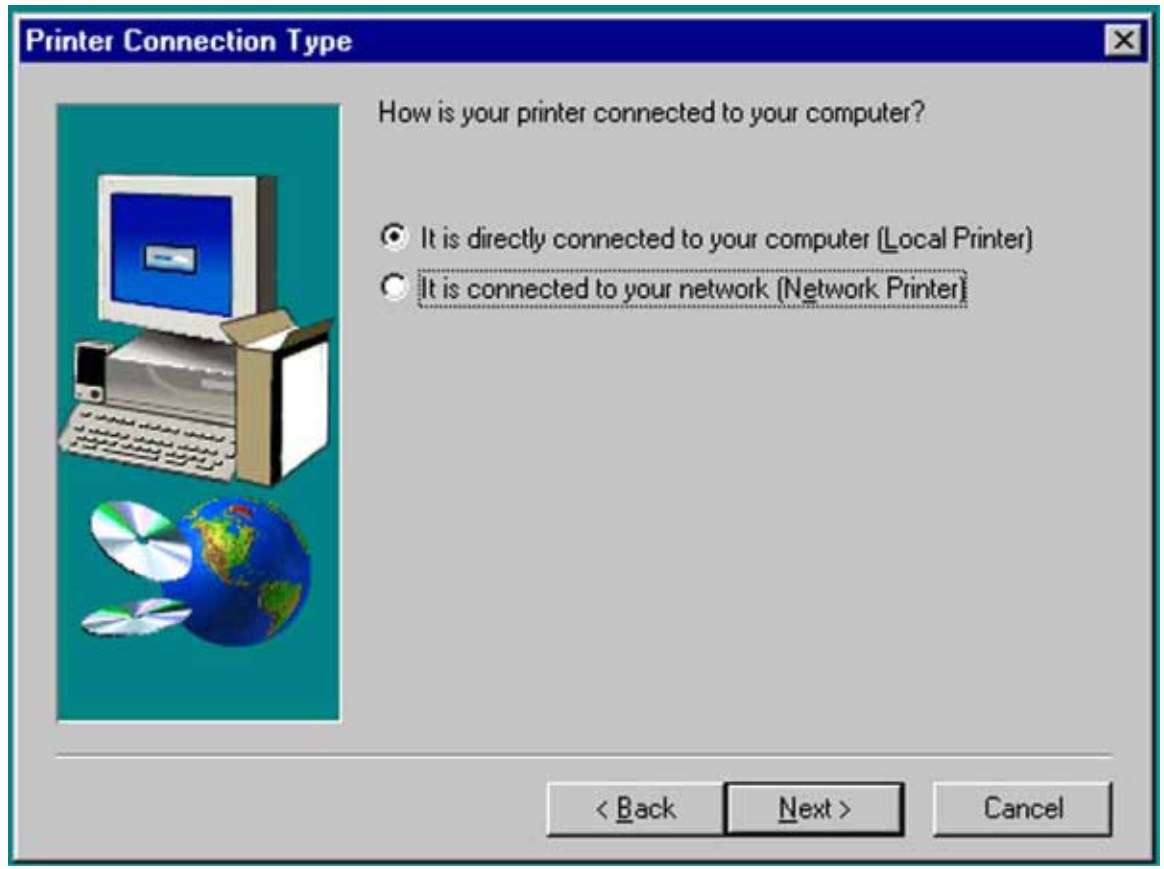

7. Select LPT1, and click next.

| Local Port Selection |                                                                                                    | × |
|----------------------|----------------------------------------------------------------------------------------------------|---|
| Local Port Selection | Click the port you want to use with this printer.<br>Click Configure Port to view or change that port's parameters.<br>Available ports:<br>COM1: Local Port<br>COM2: Local Port<br>COM3: Local Port<br>COM4: Local Port<br>COM4: Local Port<br>FILE: Local Port<br>LPT1: Local Port<br>LPT3: Local Port<br>LPT3: Local Port |   |
|                      | < <u>B</u> ack <u>N</u> ext > Cancel                                                                                                    |   |

## 8. Click the Browse button.

| an click<br>antation<br>Printer |
|---------------------------------|
| Printer                         |
| i mitor.                        |
|                                 |
|                                 |
|                                 |
|                                 |
|                                 |
|                                 |
|                                 |
|                                 |
|                                 |
|                                 |
|                                 |

9. For Version 5.5x of FrameMaker, you will browse to the C:\Acrobat3\Distillr\Xtras folder. Then you will select the Acrobat Distiller 3.0 PPD in the left window and click OK.

For Version 6.0 of Framemaker, you will browse to the C:\Program Files\Adobe\FrameMaker 6.0\ppds folder and select the Acrobat Distiller PPD from the left window and click OK.

| Printers:                                                                                                    | Eolders:                                                                                                    |
|----------------------------------------------------------------------------------------------------|----------------------------------------------------------------------------------------------------|
| Acrobat Distiller<br>Acrobat Distiller CS<br>Acrobat Distiller CT<br>Acrobat Distiller J<br>Acrobat Distiller K | C:\\adobe\framemaker6.0\ppds Cancel Cancel Cancel Cancel Compose Compose Co |
|                                                                                                    | Dri <u>v</u> es:                                                                                                    |
|                                                                                                    | V C: Vetwork                                                                                                    |

10. Make sure that your selection from the step above is still highlighted, and click Next.

| Select P                                           | rinter Mode                                                                                             | :1                                                                         |                                        |                                                       |                                                                  | ×                                                  |
|----------------------------------------------------|----------------------------------------------------------------------------------------------------|----------------------------------------------------------------------------|----------------------------------------|-------------------------------------------------------|------------------------------------------------------------------|----------------------------------------------------|
| Binter                                             | Select the r<br>Browse to li<br>for a compa<br>If you cann                                              | nodel of your p<br>ook for printers<br>atible printer.<br>ot find a suitab | rinter. If y<br>at other<br>le printer | ou do not find<br>locations or co<br>listed, select A | your printer listed,<br>nsult your printer o<br>dobe Generic Pos | you can click<br>locumentation<br>tScript Printer. |
| Acrob<br>Acrob<br>Acrob<br>Acrob<br>Acrob<br>Gener | at Distiller<br>at Distiller CS<br>at Distiller CT<br>at Distiller J<br>at Distiller K<br>ic PostScript | Printer                                                                    |                                        |                                                       |                                                                  |                                                    |
| ADIS                                               | T4.PPD                                                                                                  |                                                                            | 14565 8                                | oytes                                                 | 04/06/00                                                         | Browse                                             |
|                                                    |                                                                                                    |                                                                            | [                                      | < <u>B</u> ack                                        | <u>N</u> ext >                                                   | Cancel                                             |

11. Select Not Shared, and click Next.

| Sharing | ×                                                                                                    |
|---------|----------------------------------------------------------------------------------------------------|
|         | Will this printer be shared with other network users?   Shared   If you choose Shared, give this printer a share name.   Share Name:   Select the operating system of all computers that will be printing to this printer.   Windows 95 and Windows 98 |
|         | <u> </u>                                                                                                    |

12. Name the Printer your desired name (most leave it as is).Set Make this printer your default to Yes.Set Print a test page to No.Click Next.

| Printer Information |                                                                                                    | × |
|---------------------|----------------------------------------------------------------------------------------------------|---|
|                     | You can use the following name or enter another name for this<br>printer.<br>Printer Name: Acrobat Distiller<br>Do you want to use this printer as your default printer?<br>○ Yes<br>○ Yes<br>○ No<br>Would you like to print the test page?<br>○ Yes (Recommended)<br>ⓒ No |   |
|                     | < <u>B</u> ack Ne <u>x</u> t> Cancel                                                                                                    |   |

## 13. Click Install.

| Setup Information | ×                                                                                                    |
|-------------------|----------------------------------------------------------------------------------------------------|
| Setup Information | Setup has enough information to start copying files. If you want<br>to review or change any settings, click Back. If you are satisfied<br>with the settings, click Install to begin copying files.<br>Current Settings:<br>Driver Information:<br>Version: AdobePS5 5.1.2<br>Destination Directory: C:\WINNT\System32\spool\drive<br>Printer Information:<br>Acrobat Distiller on LPT1:<br>The PostScript Printer Description (PPD) file is: ADIST4.<br>This printer will not be the default printer.<br>A test page will not be printed. |
|                   | ✓ ✓ <p< th=""></p<>                                                     |

14. Set Configure your printer now to No. Click Next.

| Printer Configuration | ×                                                                                                    |  |  |
|-----------------------|----------------------------------------------------------------------------------------------------|--|--|
|                       | If you purchased options for your printer, such as additional trays<br>or memory, it is recommended that you configure these now.<br>To do this, select Yes below and click Next to open Printer<br>Properties. Click the Device Options tab and specify your printer<br>configuration. When done, click OK to close Printer Properties. |  |  |
|                       | Would you like to configure your printer now?<br>Ýes<br><u>No</u>                                                                                                    |  |  |
|                       | < <u>B</u> ack <u>N</u> ext > Cancel                                                                                                    |  |  |

15. Select that you would like to read the readme file. Click Finish.

Read the readme, close it, and the install is finished.

| Setup Complete | ×                                                                                                    |
|----------------|----------------------------------------------------------------------------------------------------|
|                | Setup has finished copying files to your computer.                                                                       |
|                | The installation contains the file ReadMe that provides additional<br>information about the products you have installed. |
|                | ✓ Yes, I want to view the ReadMe file.                                                                                   |
|                | < Back [Einish]                                                                                                    |